## 1. <u>רישיון קבוע יופק ביעודית.</u>

להלן שלבי המשך העבודה על תיק רכבית במערכת היעודית:

- רכבית הדפסת רישיון זמני.
- כניסה למערכת היעודית (עם טוקן):
- .1 לחיצה על כפתור "חיפוש" > הזנת מספר תיק > לחיצה על כפתור "הצג".
  - .2. מעבר ללשונית "הגבלות תקינה".
  - . הוספת ההגבלות עפ"י הרשום בהוראת הרישום.
- הדפסת נספח ההגבלות חשוב להסביר ללקוח שנספח זה מודפס <u>פעם אחת בלבד</u> <u>לאורך חיי הרכב</u>.

במידת הצורך אפשר לפנות למשרד הרישוי לקבלת הנספח.

- . בלשונית "פרטי תיק" שינוי לרישיון רגיל ע"י לחיצה על "כן" של רישיון זמני ולחיצה על 5. ברשונית "פרטי תיק" סנוי ל בחלון הקטן שנפתח.
  - 6. לחיצה על כפתור "בדיקת תיק" עד לקבלת הודעה "תיק נבדק בהצלחה".
  - . מעבר ללשונית "רישוי" ולחיצה על "חישוב אגרה". יש לוודא שנרשם סכום האגרה 7 לתשלום.
    - 8. הדפסת רישיון קבוע ע"י לחיצה על כפתור "הדפסה" שבתחתית המסך.
  - 9. עדכון תאריך המסירה ללקוח בשדה המתאים (למטה משמאל) ולחיצה על כפתור מסירה".
  - עד 48 שעות לאחר מסירת הרכב יש לסגור את התיק ע"י לחיצה על כפתור "סגירת. תיק".

<u>רק בשלב זה הרכב נרשם במאגר הרכב של משרד התחבורה</u>.

- שידוך נספח ההגבלות לרישיון הקבוע ומסירתו לקונה (יש להדגיש שהנספח קבוע ולא ישלח בכל חידוש יחד עם הרישיון)
  - 2. רישיון קבוע יופק ברכבית
  - \_רכבית הדפסת רישיון זמני
  - כניסה למערכת היעודית (עם טוקן):
- 1. לחיצה על כפתור "חיפוש" > הזנת מספר תיק > לחיצה על כפתור "הצג"
  - 2. מעבר ללשונית "הגבלות תקינה"
    - 3. הוספת ההגבלות
    - 4. הדפסת נספח ההגבלות
      - רכבית
- הוספת הגבלה 51 במסך הגבלות– הרישיון בתוקף רק בצירוף נספח,
  זוהי הגבלת חובה- ללא ציון ההגבלה, תופיע הודעת שגיאה ממשרד התחבורה בשדר החוזר לרכבית.
  - 2. ביטול הרישיון הזמני
  - 3. הדפסת רישיון קבוע
  - שידוך נספח ההגבלות לרישיון הקבוע ומסירתו לקונה
    (יש להדגיש שהנספח קבוע ולא ישלח בכל חידוש יחד עם הרישיון)